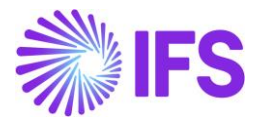

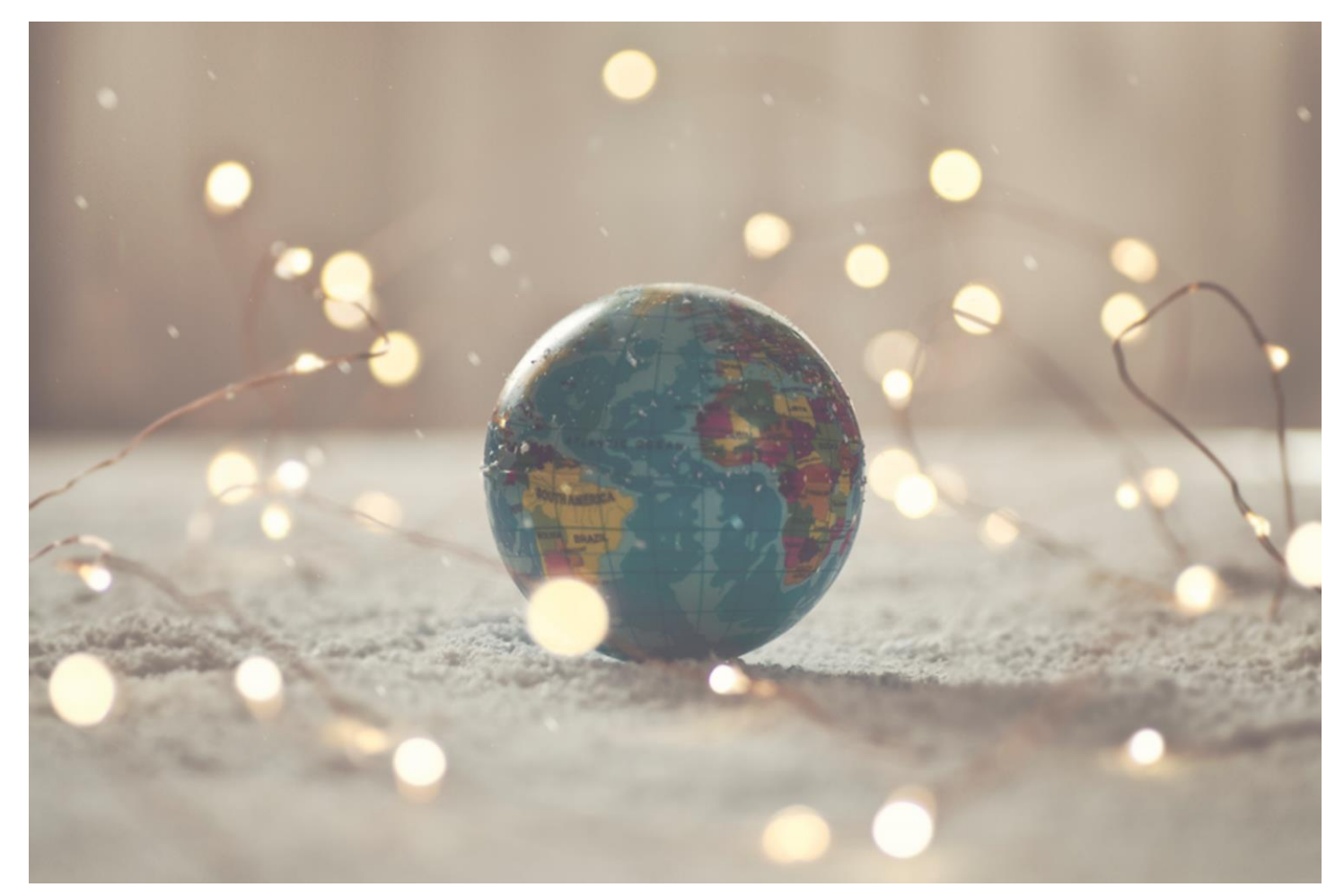

# Country Solution Saudi Arabia

IFSCLOUD24R2

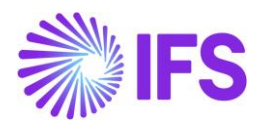

# Table of Contents

| 1 | Company Set-up                 | .2 |
|---|--------------------------------|----|
| 2 | Handle Saudi Arabian E-invoice | .3 |
| 3 | Appendix                       | 15 |

1

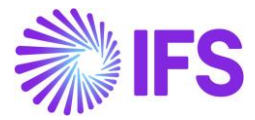

# 1 Company Set-up

## 1.1 Overview

In order to utilize the Saudi Arabian functionality, the company must be set up as using the **Saudi Arabia** localization. This is defined in the **General** tab on the **Company** page.

# **1.2 Define Localization**

- Open the *Company* page.
- Search for the company.
- Select **Saudi Arabia** in the drop-down list in the **Localization** field and save. Note that this cannot be changed once transactions are created for the company.

| Application Base Setup > Enterprise > Company > Company > 2 |                                     |                                  |                           |                                          |                                |            |  |  |  |
|-------------------------------------------------------------|-------------------------------------|----------------------------------|---------------------------|------------------------------------------|--------------------------------|------------|--|--|--|
| Company SAUDI ARABIA COMPANY - Saudi Arabia Company 🔻       |                                     |                                  |                           |                                          |                                |            |  |  |  |
| » Ø Ø & ~                                                   | Update Company Update Company Trans | lation New Company               |                           |                                          |                                | $\bigcirc$ |  |  |  |
|                                                             |                                     |                                  |                           |                                          |                                |            |  |  |  |
| Company                                                     | Name *                              |                                  | Association No            | Created By                               |                                |            |  |  |  |
| SAUDI ARABIA COMPANY                                        | Saudi Arab                          | ia Company                       |                           | ✓ EMDASE                                 |                                |            |  |  |  |
| General Information                                         |                                     |                                  | Miscellaneous Information |                                          |                                |            |  |  |  |
| Default Language *                                          | Country *                           | Localization                     | Document Logotype         | Document Recipient Address Positioning * | Print Document Senders Address |            |  |  |  |
| English                                                     | <ul> <li>SAUDI ARABIA</li> </ul>    | <ul> <li>Saudi Arabia</li> </ul> |                           | Right -                                  |                                |            |  |  |  |
| Form of Business                                            | Classification of Business          | Creation Date                    | Authorization ID          | Authorization ID Expiration Date         | Identifier Reference           |            |  |  |  |
|                                                             | •                                   | ▼ 6/7/2024                       |                           | t                                        |                                |            |  |  |  |
| Activity Start Date                                         | Source Company                      | Source Template ID               | ID Reference Validation * |                                          |                                |            |  |  |  |
|                                                             | 曲                                   | STD                              | None                      |                                          |                                |            |  |  |  |
| Template Company                                            | Master Company for Group Consoli    | dation                           |                           |                                          |                                |            |  |  |  |
| No                                                          | No                                  |                                  |                           |                                          |                                |            |  |  |  |
| Attachments                                                 |                                     |                                  |                           |                                          |                                | ~          |  |  |  |

# **1.3 Select Localization functionality.**

Specify which functionality to use.

- Open the *Localization Control Center* tab.
- The localization selected in the previous step is displayed in the **Localization** field and cannot be changed.
- All functionality available for Saudi Arabia is presented in the list. Enable/Disable the functionality based on the requirements of the company by selecting the **Enabled** selection.

| Application Base Setup > Enterprise >                                                                                                    | Application Base Setup > Enterprise > Company > Company > Localization Control Center 2 |                    |            |                   |  |  |
|----------------------------------------------------------------------------------------------------|-----------------------------------------------------------------------------------------|--------------------|------------|-------------------|--|--|
| Localization Cont                                                                                                    | rol Center SAUDI ARABIA COMPANY - Saudi Arabia                                          | a Company 🔻 1 of 1 |            |                   |  |  |
| » @ Q ~                                                                                                    |                                                                                         |                    |            | $\bigcirc$        |  |  |
|                                                                                                    |                                                                                         |                    |            |                   |  |  |
| Company                                                                                                    | Name                                                                                    | Association No     | Created By |                   |  |  |
| SAUDI ARABIA COMPANY                                                                                                    | Saudi Arabia Company                                                                    |                    | EMDASE     |                   |  |  |
| Localization                                                                                                    |                                                                                         |                    |            |                   |  |  |
| Saudi Arabia                                                                                                    |                                                                                         |                    |            |                   |  |  |
|                                                                                                    |                                                                                         |                    |            |                   |  |  |
|                                                                                                    |                                                                                         |                    |            |                   |  |  |
| 7 /                                                                                                    |                                                                                         |                    |            | ⊕ ∨               |  |  |
| Functionality                                                                                                    | Description                                                                             |                    |            | Mandatory Enabled |  |  |
| E-Invoice in Saudi Arabia Enables the generation of the e-invoice XML file, including Saudi Arabian legal required data, used for sending invoices to tax authorities. |                                                                                         |                    |            |                   |  |  |
| Attachments                                                                                                    |                                                                                         |                    |            | ~                 |  |  |

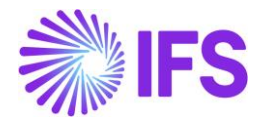

# 2 Handle Saudi Arabian E-invoice.

## 2.1 Overview Legal Requirement

E-invoicing is a procedure that converts the issuing of paper invoices and notes into an electronic format. In Saudi Arabia, it is mandatory to use e-invoicing. The e-invoicing regulations of Saudi Arabia apply to all taxpayers who are KSA resident taxpayers.

# 2.2 Process Overview

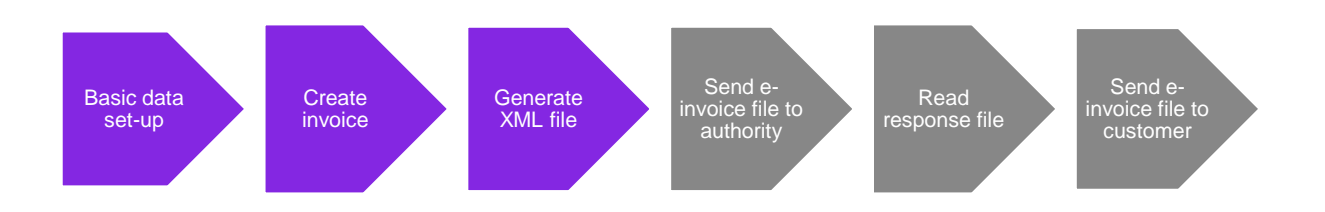

# 2.3 Solution Overview

The Saudi Arabian e-invoice utilizes IFS Cloud's Continuous Transaction Control standard functionality to send invoices and handle responses. Additional Saudi Arabian legally required tags and related basic data are included with a localization parameter.

# 2.4 Prerequisites

The company must be set up to use Saudi Arabian localization, see the <u>Company Set-up</u> chapter. In addition to this the **E-invoice in Saudi Arabia** localization parameters must be enabled.

# 2.5 Basic data set-up

#### 2.5.1 DEFINE BASIC DATA FOR E-INVOICE PROCESSING

A new process type, **STD-SA**, has been introduced to handle the compliance process facilitating the mandatory e-invoice process.

| ≫ + ⊭ ∕ ≋ ↓ ∨          |                                                              |                                        |               | $\odot$ |  |
|------------------------|--------------------------------------------------------------|----------------------------------------|---------------|---------|--|
|                        |                                                              |                                        |               | ^       |  |
| Process Type           | Description                                                  |                                        |               |         |  |
| STD-SA                 | Standard Template for Invoice Processing Type - Saudi Arabia |                                        |               |         |  |
| E-invoice Process      |                                                              |                                        |               |         |  |
| E-Invoice Process      | Process after Response<br>Yes                                | Automatically Process Accepted Invoice | Approval User |         |  |
| Include Invoice Image  |                                                              |                                        |               |         |  |
| Message Setup          |                                                              |                                        |               |         |  |
| Format                 | Service Provider                                             |                                        |               |         |  |
| E-invoice Saudi Arabia | IFS_CLOUD - IFS Cloud                                        |                                        |               |         |  |

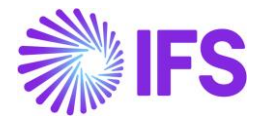

A new process type could be defined by the user with the parameters set as below:

- E-invoice Process = Yes
- Process after Response = Yes
- Format = E-invoice Saudi Arabia
- Approval User needs to be added.

The format E-invoice Saudi Arabia is added to distinguish the Saudi Arabian XML schema used for generating invoice files sent to the tax authority. This format includes mandatory e-invoice tags specific to Saudi Arabia, differentiating it from the standard XML schema.

The Process Type must be connected to the Company and/or Customer page.

#### 2.5.2 DEFINE DOCUMENT TYPE CODES

Enter specific **Document Type Codes**, in Saudi Arabia, called invoice transaction codes, on the **Document Type Codes** page.

| Accounting Rules > Tax > Document Type Codes | Company Saudi Arabia Company |
|----------------------------------------------|------------------------------|
| Document Type Codes                          |                              |
| $\nabla$ + $\checkmark$                      | @ ~ [12 ~ 24 ~ ≣ ~           |
| Document Type                                |                              |
| Code Description                             |                              |
| EXPORT Export (description)                  |                              |
| NOMINAL Nominal (description)                |                              |

#### 2.5.2.1 Define a default Document Type Code

This step is optional. Select a default **Document Type Code** for the customer, on the **Customer** page.

| Application Base Setup > Enterprise > Customer > Customer > Add | dress 2                                                 |                           |                               |  |  |  |  |
|-----------------------------------------------------------------|---------------------------------------------------------|---------------------------|-------------------------------|--|--|--|--|
| Address SAUDI CUSTOMER - Saudi Arabia Custom                    | Address SAUDI CUSTOMER - Saudi Arabia Customer 👻 1 of 1 |                           |                               |  |  |  |  |
| » Ø Q ~                                                         |                                                         |                           | Q                             |  |  |  |  |
|                                                                 |                                                         |                           | ^                             |  |  |  |  |
| Customer                                                        | Name                                                    | Association No            |                               |  |  |  |  |
| SAUDI CUSTOMER                                                  | Saudi Arabia Customer                                   |                           |                               |  |  |  |  |
| Address ID: 1 💌                                                 |                                                         |                           |                               |  |  |  |  |
|                                                                 |                                                         |                           |                               |  |  |  |  |
|                                                                 |                                                         |                           |                               |  |  |  |  |
|                                                                 | ~                                                       | End Customer              | ~                             |  |  |  |  |
| GENERAL ADDRESS INFORMATION                                     | DOCUMENT TAX INFORMATION SALES ADDRESS INFORMATION      | N                         | + +                           |  |  |  |  |
| Company: SAUDI ARABIA COMPANY - Saudi Arabia Company            | ny 🔻                                                    |                           |                               |  |  |  |  |
| 〇 十 印 / 面 IPD Tay Information                                   |                                                         |                           |                               |  |  |  |  |
|                                                                 |                                                         |                           |                               |  |  |  |  |
| Tax Withholding *                                               | Tax Rounding Method *                                   | Tax Rounding Level *      |                               |  |  |  |  |
| Blocked                                                         | Round to the Nearest 🗸                                  | Specified on company      | •                             |  |  |  |  |
|                                                                 |                                                         |                           |                               |  |  |  |  |
| Supply Country: SALIDI ADADIA                                   |                                                         |                           |                               |  |  |  |  |
| Supply Country, SAODI ARABIA                                    |                                                         |                           |                               |  |  |  |  |
| Q + @ ℓ 前                                                       |                                                         |                           |                               |  |  |  |  |
|                                                                 |                                                         |                           |                               |  |  |  |  |
| Tax Liability *                                                 | Tax Book Ref                                            | Tax Calculation Structure | Document Tune Code            |  |  |  |  |
| TAX                                                             | •                                                       |                           | EXPORT - Export (description) |  |  |  |  |

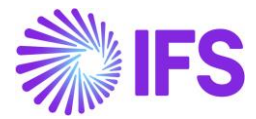

#### 2.5.3 DEFINE PAYMENT MEANS CODES

Enter specific **Payment Means codes** from the UNTDID 4461 code list on the **Payment Means Codes** page.

| O > Financials > Payment Basic Data > Cash Book > Payment Means Codes 2     Company Saudi Arabia Com     Payment Means Codes |                   |  |  |  |  |  |
|----------------------------------------------------------------------------------------------------|-------------------|--|--|--|--|--|
| Payment Means       Code       Description                                                                                   | ③ ∨ [한 ∨ 24 ∨ ■ ∨ |  |  |  |  |  |
| 10         In cash           1         48           Bank card                                                                |                   |  |  |  |  |  |

#### 2.5.3.1 Connect Payment Means Code to a Payment Method

The **Payment Means Codes** defined in the **Payment Means Codes** page should be connected to **Payment Methods** on **Payment Methods** page.

| F | • > Pnancials > Payment Besic Data > Cash Book > Payment Methods Ø     Company Saudi Arabia Company Payment Methods |                |             |                        |                                  |                                       |                    |       |      |     |
|---|----------------------------------------------------------------------------------------------------|----------------|-------------|------------------------|----------------------------------|---------------------------------------|--------------------|-------|------|-----|
|   | 7 ·                                                                                                    | + /            |             |                        |                                  |                                       |                    | ⊕ ~ Ľ | × 24 | ~ • |
|   | ,                                                                                                    | Payment Method | Description | Format ID              | Generate<br>Trace<br>Information | Cash<br>Account<br>In Any<br>Curren y | Payment Means Code | 1     |      |     |
|   |                                                                                                    | СНК            | Check       | CHECK - Check Payments | No                               | No                                    | 10 - In cash       |       |      |     |

#### 2.5.4 DEFINE BUILDING NUMBER

Enter the building numbers for the seller and buyer addresses in the **Address 2** field in the **Company** and **Customer** pages.

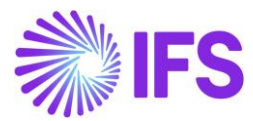

#### 2.5.4.1 Define the building number on the Company page

|                                                              |                      |            | × Address  |                        |           |           |   |
|--------------------------------------------------------------|----------------------|------------|------------|------------------------|-----------|-----------|---|
| Application Base Setup > Enterprise > Company > Company > Ac | idress 😂             |            |            |                        |           |           |   |
| Address SAUDI ARABIA COMPANY - Saudi Arabia                  | Company 🔻 1 of 1     |            |            | Select Country Country |           |           |   |
| » 🖉 🗘 ~                                                      |                      |            |            | SA - SAUDI ARABIA      |           |           |   |
|                                                              |                      |            |            | Address 1              | Address 2 | Address 3 |   |
| Company                                                      | Name                 |            | Associatio | Main Street            | 12        | Box 1001  |   |
| SAUDI ARABIA COMPANY                                         | Saudi Arabia Company |            |            | State                  | County    | City      |   |
| Address ID: 1                                                |                      |            |            | East Neighbourhood     | <u>*</u>  | Riyad     | 틜 |
| Address ib. T                                                |                      |            |            | Zip Code               |           |           |   |
|                                                              |                      |            |            | 33322 🖆                |           |           |   |
|                                                              |                      |            |            | OK Cancel              |           |           |   |
| Company's Own Address ID                                     |                      |            |            |                        |           |           |   |
|                                                              |                      |            |            |                        |           |           |   |
| GENERAL ADDRESS INFORMATION TAX INFORMATION SUPPL            | Y CHAIN INFORMATION  |            |            |                        |           |           |   |
|                                                              |                      |            | Addres     |                        |           |           |   |
| Country * Validity Period                                    |                      |            | 7          |                        |           |           |   |
| SAUDI ARABIA                                                 | Ē                    |            |            |                        |           |           |   |
| Address                                                      |                      |            | ~          |                        |           |           |   |
| Main Street<br>Box 1001, 12<br>33322 - Riyad                 |                      | 0          | •          |                        |           |           |   |
| East Neighbourhood<br>SA - SALIDI ARABIA                     |                      |            |            |                        |           |           |   |
|                                                              |                      | Open Map 🥒 |            |                        |           |           |   |
|                                                              |                      |            | · ·        |                        |           |           |   |
|                                                              |                      |            | · · · ·    |                        |           |           |   |

2.5.4.2 Define the building number on the Customer page

| ≡ ⋒                                                   |                                   |                          |            | × Address           |           |           |          |
|-------------------------------------------------------|-----------------------------------|--------------------------|------------|---------------------|-----------|-----------|----------|
| Application Base Setup > Enterprise > Customer > Cust | omer > Address  😂                 |                          |            |                     |           |           |          |
| Address and areas                                     |                                   |                          |            | Select Country      |           |           |          |
| Audi COS SAUDI CUSTOMER - Saudi Arabi                 | a Customer 👻 1 of 1               |                          |            | Country             |           |           |          |
| » @ _ ~                                               |                                   |                          |            | SA - SAUDI ARABIA   |           |           |          |
|                                                       |                                   |                          |            | Address 1           | Address 2 | Address 3 |          |
| Customer                                              | Name                              |                          | Associatio | Market Street       | 67        | Box 5     |          |
| SAUDI CUSTOMER                                        | Saudi Arabia Customer             |                          |            | State               | County    | City      |          |
| Address (Ded. 27                                      |                                   |                          |            | South Neighbourhood | <u>1</u>  | Medina    | <u>=</u> |
| Address ID: 1                                         |                                   |                          |            | Zip Code            |           |           |          |
| Q + 🕑 / 🛍                                             |                                   |                          |            | 78944               |           |           |          |
|                                                       |                                   |                          | End Cu     | OK Cancel           |           |           |          |
| Customer's Own Address ID Customer N                  | ame                               |                          | End Cus    |                     |           |           |          |
|                                                       |                                   |                          |            |                     |           |           |          |
| GENERAL ADDRESS INFORMATION DELIVERY TAX INFO         | ORMATION DOCUMENT TAX INFORMATION | SALES ADDRESS INFORMATIO | N          |                     |           |           |          |
|                                                       |                                   |                          | Addres     |                     |           |           |          |
| Country * Validity Per                                |                                   |                          |            |                     |           |           |          |
| SAUDI ARABIA 👻                                        | <b></b>                           |                          | Y          |                     |           |           |          |
| Address                                               |                                   |                          | 2          |                     |           |           |          |
| Market Street                                         |                                   | 0                        |            |                     |           |           |          |
| Box 5, 67<br>78944 - Medina                           |                                   |                          |            |                     |           |           |          |
| South Neighbourhood<br>SA - SAUDI ARABIA              |                                   |                          |            |                     |           |           |          |
|                                                       |                                   | Open Map 🖌               |            |                     |           |           |          |
|                                                       |                                   |                          |            |                     |           |           |          |

#### 2.5.5 DEFINE ADDRESS NEIGHBORHOOD

Enter the neighborhoods for the seller and buyer addresses in the **State** field on the **Company** and **Customer** page.

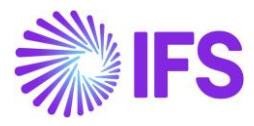

#### 2.5.5.1 Define neighborhood on the Company page

| ≡ ⋒ ## 🥄                                                |                       |          | × Address |                    |           |           |            |
|---------------------------------------------------------|-----------------------|----------|-----------|--------------------|-----------|-----------|------------|
| Application Base Setup > Enterprise > Company > Address |                       |          |           |                    |           |           |            |
| Address and an and a second                             |                       |          |           | Select Country     |           |           |            |
| AUUI CSS SAUDI ARABIA COMPANY - Saudi Arabi             | a Company 🔹 1 of 1    |          |           | Country            |           |           |            |
| » @                                                     |                       |          |           | SA - SAUDI ARABIA  |           |           |            |
|                                                         |                       |          |           | Address 1          | Address 2 | Address 3 |            |
|                                                         | Name                  | A        | ssociatio | Main Street        | 12        | Box 1001  |            |
|                                                         | Saudi Arabia Company  |          |           | State              | County    | City      |            |
| Address ID: 1 💌                                         |                       |          |           | East Neighbourhood | <u>≦</u>  | Riyad     | <u>€</u> ≡ |
| Address ID. 1                                           |                       |          |           | Zip Code           | 1         |           |            |
|                                                         |                       |          |           | 33322 🖆            |           |           |            |
|                                                         |                       |          |           | OK Cancel          |           |           |            |
| Company's Own Address ID                                |                       |          |           |                    |           |           |            |
|                                                         |                       |          |           |                    |           |           |            |
| GENERAL ADDRESS INFORMATION TAX INFORMATION SUP         | PLY CHAIN INFORMATION |          |           |                    |           |           |            |
|                                                         |                       |          | Addres    |                    |           |           |            |
| Country * Validity Period                               |                       |          |           |                    |           |           |            |
| SAUDI ARABIA 👻                                          | Ē                     |          | U         |                    |           |           |            |
| Address                                                 |                       |          | ~         |                    |           |           |            |
| Main Street<br>Box 1001-12                              |                       | 0        |           |                    |           |           |            |
| 33322 - Riyad<br>Fast Neighbourbood                     |                       |          | <b>.</b>  |                    |           |           |            |
| SA - SAUDI ARABIA                                       |                       |          | -         |                    |           |           |            |
|                                                         |                       | Open Map |           |                    |           |           |            |
|                                                         |                       |          |           |                    |           |           |            |

#### 2.5.5.2 Define neighborhood on the Customer page

| Image: Control Address     Address ID: 1     Customer: Nume     Subdividual Adabas     Address ID: 1     Customer: Nume     Subdividual Adabas     Address ID: 1     Customer: Nume     Subdividual Adabas     Address ID: 1     Customer: Nume     Subdividual Adabas     Address ID: 1     Customer: Nume     Subdividual Adabas     Customer: Nume     Subdividual Adabas     Subdividual Adabas     Customer: Nume     Subdividual Adabas     Subdividual Adabas     Customer: Nume     Subdividual Adabas     Customer: Nume     Subdividual Adabas     Customer: Nume     Subdividual Adabas     Customer: Nume     Subdividual Adabas     Customer: Nume     Subdividual Adabas     Customer: Nume     Subdividual Adabas     Customer: Submit Muttimer: Submit Muttimer                                                                                                    |                                                                                                    |                                     |
|----------------------------------------------------------------------------------------------------|----------------------------------------------------------------------------------------------------|-------------------------------------|
| * Application Read Servers 1: Categories * Activess 2: Control * Categories * Activess 2: Control * Categories * Activess 2: Control * Categories * Categories * Control * Categories * Categories *                                                                                                    |                                                                                                    | × Address                           |
| Address subi Customer > 1 of 1     Customer Name   Subi Customer Saudi Arabia Customer   Address ID: 1  Address ID   Customer Solen Address ID Customer Name   Customer Solen Address ID Customer Name   Customer Solen Address ID Customer Name   Customer Solen Address ID Customer Name   Customer Solen Address ID Customer Name   Customer Solen Address ID Customer Name   Customer Solen Address ID Customer Name   Customer Solen Address ID Customer Name   Customer Solen Address ID Customer Name   Customer Solen Address ID Customer Name   Customer Solen Address ID Customer Name   Customer Solen Address ID Customer Name   Customer Solen Address ID Customer Name   Customer Solen Address ID Customer Name   Customer Name Customer Name                                                                                                    | Application Base Setup > Enterprise > Customer > Customer > Address                                     |                                     |
| Address Do: Customer     Suble Customer     Suble Customer     Suble Customer     Suble Customer     Suble Customer     Suble Customer     Suble Customer     Suble Customer     Suble Customer     Suble Customer     Suble Customer     Suble Customer Som Address ID     Customer Som Address ID     Customer Som Address ID <th>Address</th> <th>Select Country</th>                                                                                                    | Address                                                                                                 | Select Country                      |
| SAUDI CUSTOMER SAUDI CUSTOMER SAUDI Arabia Customer Address ID 1 Address ID 1 Address ID 2 Customer Name Customer Name Customer                                                                                                    | AUULESS SAUDI CUSTOMER - Saudi Arabia Customer 👻 1 of 1                                                 | Country                             |
| Address ID 1 Customer Name<br>SAUDI CUSTOMER<br>Address ID 1 Customer Name<br>Customer y Own Address ID<br>Customer Y Own Address ID<br>Customer Y Own Address ID<br>Customer Y Own Address ID<br>Customer Y Own Address ID<br>Customer Y Own Address ID<br>Customer TAX INFORMATION<br>DeLIVERY TAX INFORMATION<br>DeLIVERY TAX INFORMATION<br>DOUMENT TAX INFORMATION<br>SALES ADDRESS INFORMATION<br>Address<br>Customer Y<br>Validay Pered<br>Subj AABJA<br>Address<br>Customer Manne<br>Customer J<br>Customer J<br>C | » <i>Ф</i> Д ~                                                                                          | SA - SAUDI ARABIA                   |
| Customer Name     SAUDI CUSTOMER     Saudi Arabia Customer     Address ID.1     Customer's Own Address ID     Customer Name     Customer's Own Address ID     Customer Name     Customer's Own Address ID     Customer Name     Customer's Own Address ID     Customer Name     Customer's Own Address ID     Customer Name     Customer Name     Customer Name     Customer's Own Address ID     Customer Name     Customer's Own Address ID     Customer Name     Country*   Vanders   Presses   South Neghtbourhood   South Neghtbourhood   South Neghtbourhood   South Neghtbourhood   South Neghtbourhood   South Neghtbourhood     Customer Name     Customer Name     Customer Name     Customer Name     Customer Name     Customer Name     Customer Name     Customer Name     Customer Name     Customer Name     Customer Name     Customer Name     Customer Name     Customer Name     Customer Name     Customer Name <td></td> <td>Address 1 Address 2 Address 3</td>                                                                                                    |                                                                                                    | Address 1 Address 2 Address 3       |
| SAUDI CUSTOMER Saudi Arabia Customer     Address ID: 1     Q     Q     Customer Name     Customer Name     End Cir     Customer Name     End Cir     Customer Name     Customer Name     End Cir     Country*     Validity Period     Suble Address TD     Country*     Validity Period     Suble Address TD     Country*     Validity Period     Suble Address TD     Country*   Validity Period   Suble Address TD     Dec. 67   73944     Dec. 67   73945   Medina     Country*   Validity Period   Suble Address TD   Dec. 67   73944   Dec. 67   73945   Netions   Dec. 67   73945   Dec. 67   73945   Dec. 67   73945   Dec. 67   73945   Dec. 67   73945   Dec. 67   73945   Dec. 67   73945   Dec. 67   73945   Dec. 67   73945   Dec. 67   73945   Dec. 67   73945 <t< td=""><td>Customer Name</td><td>Associate<br/>Market Street 67 Box 5</td></t<>                                                                                                    | Customer Name                                                                                           | Associate<br>Market Street 67 Box 5 |
| Address ID: 1   Q   H   Q   H   Customers Own Address ID   Customers Own Address ID   Customers Own Address I                                                                                                    | SAUDI CUSTOMER Saudi Arabia Customer                                                                    | State County City                   |
| Address ID: 1<br>Q + 2<br>Customer's OWn Address ID<br>Customer's OWn Address ID<br>Customer's OWn Address ID<br>Customer's OWn Address ID<br>Customer's OWN Address ID<br>Customer's OWN Address ID<br>Cust                                                                                                    |                                                                                                    | South Neighbourhood                 |
| Customer's Own Address ID Customer Name                                                                                                    | Address ID: 1 💌                                                                                         | Zip Code                            |
| Customer's Own Address ID Customer Name End Cu<br>End Customer's Own Address INFORMATION DELIVERY TAX INFORMATION SALES ADDRESS INFORMATION<br>COUNTY* Validity Period<br>SAUDI ARABIA<br>Address<br>Market Street<br>BootS, 67<br>7894A-Medina<br>South Neghbourhood<br>SA. SAUDI ARABIA<br>Open Map                                                                                                    | Q + 🕑 🖊 💼                                                                                               | 78944 1                             |
| Customer's Own Address ID Customer Name End Cus Country* Country* Validity Period Address Market Street Box 5, 6 7 7894A-Medina South Neghbourhood SA-SAUDI ARABIA Open Map Open Map                                                                                                    |                                                                                                    | End Cu                              |
| GENERAL ADDRESS INFORMATION       DELIVERY TAX INFORMATION       SALES ADDRESS INFORMATION         Country*       Validity Period       Address         SAUDI ARABIA       Image: Country *       Validity Period         Market Street       Image: Country *       Image: Country *         Bock 5, 6       Image: Country *       Image: Country *         Address       Image: Country *       Image: Country *         Address       Image: Country *       Image: Country *         South Registrouthood       Image: Country *       Image: Country *         South Registrouthood       Image: Country *       Image: Country *         Open Map       Image: Country *       Image: Country *         Image: Country *       Image: Country *       Image: Country *         South Registrouthood       Image: Country *       Image: Country *         Image: Country *       Image: Country *       Image: Country *         Image: Country *       Image: Country *       Image: Country *         Image: Country *       Image: Country *       Image: Country *         Image: Country *       Image: Country *       Image: Country *         Image: Country *       Image: Country *       Image: Country *         Image: Country *       Image: Country *       Image: Country                                                                                                    | Customer's Own Address ID Customer Name                                                                 | OK Cancel                           |
| GENERAL ADDRESS INFORMATION       DELIVERY TAX INFORMATION       SALES ADDRESS INFORMATION         Country *       Validity Period       Validity Period         SAUDI ARABIA       Image: Country *       Validity Period         Market Street       Image: Country *       Image: Country *         Box 5, 67       Image: Country *       Image: Country *         Validity Period       Image: Country *       Image: Country *         Address       Image: Country *       Image: Country *         Address       Image: Country *       Image: Country *         Address       Image: Country *       Image: Country *         Address       Image: Country *       Image: Country *         Address       Image: Country *       Image: Country *         Address       Image: Country *       Image: Country *         Address       Image: Country *       Image: Country *         South NegRibourhood       Image: Country *       Image: Country *         SA - SAUDI ARABIA       Image: Country *       Image: Country *         Image: Country *       Image: Country *       Image: Country *         Image: Country *       Image: Country *       Image: Country *         Image: Country *       Image: Country *       Image: Country *         S                                                                                                    |                                                                                                    |                                     |
| Country * Validity Period Address Country * Validity Period Address Market Street Borts, 67 78944-Medina South Registionand SA-SAUDI ARABIA Open Map                                                                                                    |                                                                                                    |                                     |
| Country * Validity Period SAUDI ARABIA Validity Period SAUDI ARABIA Grant Street Box 5, 67<br>78944- Medina South Neghbourhood SA - SAUDI ARABIA Open Map C I                                                                                                    | GENERAL ADDRESS INFORMATION DELIVERY TAX INFORMATION DOCUMENT TAX INFORMATION SALES ADDRESS INFORMATION |                                     |
| Country*     Validity Period       SAUDI ARABIA     Image: Country*       Address     Image: Country*       Market Street     Image: Country*       Borts, 67     Image: Country*       South Neghbourhood     Image: Country*       SA- SAUDI ARABIA     Image: Country*                                                                                                    |                                                                                                    | Addres                              |
| Address Market Street Box 5, 67 78944- Medina South Neghbourhood SA - SAUDI ARABIA Open Map                                                                                                    | Country * Validity Period                                                                               | $\nabla$                            |
| Market Street<br>Box S, 67<br>78944 - Medina<br>South Neghbourhood<br>SA - SAUDI ARABIA<br>Open Map                                                                                                    |                                                                                                    |                                     |
| Box S, G Y<br>78944 - Medina<br>South Neghbourhood<br>SA - SAUDI ARABIA<br>Open Map                                                                                                    | Auditess<br>Marker Groen                                                                                |                                     |
| South Neghburhood<br>SA - SAUDI ARABIA<br>Open Map                                                                                                    | Box 5, 67                                                                                               |                                     |
| Open Map                                                                                                    | South Neighbourhood                                                                                     |                                     |
|                                                                                                    | SA - SAUUI AKABIA<br>Open Map                                                                           |                                     |
|                                                                                                    |                                                                                                    |                                     |

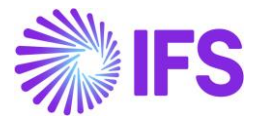

#### 2.5.6 DEFINE COMMERCIAL REGISTRATION NUMBER

#### Enter the Commercial Registration Number for the branch in the Branches page.

| Application Base Setup > Enterprise | > Application Base Setup > Enterprise > Company > Basic Data > Branches (2) |                    |                                   |  |                   |  |  |  |  |
|-------------------------------------|-----------------------------------------------------------------------------|--------------------|-----------------------------------|--|-------------------|--|--|--|--|
| Branches                            |                                                                             |                    |                                   |  | Q <sup>9</sup>    |  |  |  |  |
| » SAUDI ARABIA COMPANY              | SAUDI ARABIA COMPANY - Saudi Arabia Company ▼ 1 of 1                        |                    |                                   |  |                   |  |  |  |  |
|                                     |                                                                             |                    |                                   |  | $\bigcirc$        |  |  |  |  |
| 7 + 1                               |                                                                             |                    |                                   |  | @ ∨ 12 ∨ 24 ∨ ≣ ∨ |  |  |  |  |
| ✓ Branch                            | Description                                                                 | Company Address ID | Commercial Registration<br>Number |  |                   |  |  |  |  |
| SA-B                                | Saudi branch                                                                | 1                  | 1122334455                        |  |                   |  |  |  |  |

#### 2.5.7 DEFINE TAX CATEGORIES

Use IFS Cloud standard functionality and add specific tax category codes to *Tax Category 1* on the *Tax Categories* page.

| Accounting Rules > Tax > Tax Categories 2 | Company Saudi Arabia Company |
|-------------------------------------------|------------------------------|
| Tax Categories                            |                              |
| TAX CATEGORY 1 TAX CATEGORY 2             | < >                          |
| $\nabla$ + /                              | @ ~ 12 ~ 24 ~ ■ ~            |
| Category ID Description                   |                              |
| E Exempt from VAT                         |                              |

#### 2.5.7.1 Define default Tax Categories on Tax Codes

This step is optional. If desired, a default **Tax Category 1** can be added to the tax codes using IFS Cloud's standard functionality on the **Tax Codes** page.

| ſ | Accounting Rules > Tax > Tax Codes 2     Company Saudi Arabia Company |           |   |          |         |                |            |            |                            |                             |                                |                                               |                        |                     |
|---|-----------------------------------------------------------------------|-----------|---|----------|---------|----------------|------------|------------|----------------------------|-----------------------------|--------------------------------|-----------------------------------------------|------------------------|---------------------|
|   | Та                                                                    | Tax Codes |   |          |         |                |            |            |                            |                             |                                |                                               |                        |                     |
|   | 7                                                                     | -         | + | /        |         |                |            |            |                            |                             |                                |                                               | @ ~                    | [12] ∨ 24 ∨ 🔳 ∨     |
|   | 7                                                                     |           |   | Тах Туре | Tax (%) | Deductible (%) | Valid From | Valid To   | Tax Method Tax<br>Received | Tax Method Tax<br>Disbursed | Tax Amount at Invoice Printout | Tax Amount Limit<br>in Accounting<br>Currency | Tax Reporting Category | Tax Category 1      |
|   |                                                                       | ÷         |   | No Tax   | 0       | 100            | 1/1/2023   | 12/31/2049 | No Tax                     | No Tax                      | Separate from Price            |                                               | None                   | E - Exempt from VAT |

#### 2.5.8 DEFINE TAX EXEMPTION REASONS

Use IFS Cloud standard functionality, add specific tax exemption reasons to *Tax Category 2* on the *Tax Categories* page.

| ſ | Accounting Rules > Tax > Tax Categ | ories 2                                                           | Company Saudi Arabia Company       |
|---|------------------------------------|-------------------------------------------------------------------|------------------------------------|
|   | Tax Categories                     |                                                                   |                                    |
|   | TAX CATEGORY 1 TAX CATEGORY 2      |                                                                   | ( )                                |
|   | $\nabla$ + $\checkmark$            |                                                                   | ⊕ ∨ ℓ <sup>2</sup> ∨ 24 ∨      ≡ ∨ |
|   | <ul> <li>Category ID</li> </ul>    | Description                                                       |                                    |
|   | VATEX-SA-29                        | Financial services mentioned in Article 29 of the VAT Regulations |                                    |

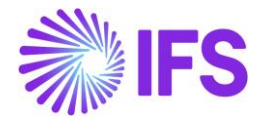

#### 2.5.8.1 Define default Tax Exemption Reasons on Tax Codes

This step is optional. If desired, a default **Tax Category 2** can be added to the tax codes using IFS Cloud's standard functionality on the **Tax Codes** page.

| • > | Acci      | ountin | g Rules > Tax > Ta: | x Codes 🖉      |            |            |                            |                             |                                |                                               |                        | c                   | ompany Saudi Arabia Company |
|-----|-----------|--------|---------------------|----------------|------------|------------|----------------------------|-----------------------------|--------------------------------|-----------------------------------------------|------------------------|---------------------|-----------------------------|
| Ta  | Tax Codes |        |                     |                |            |            |                            |                             |                                |                                               |                        |                     |                             |
| 1   | 7         | +      | 1                   |                |            |            |                            |                             |                                |                                               |                        | @ ~                 | [t] ∨ 24 ∨ [III] ∨          |
|     |           |        | Tax (%)             | Deductible (%) | Valid From | Valid To   | Tax Method Tax<br>Received | Tax Method Tax<br>Disbursed | Tax Amount at Invoice Printout | Tax Amount Limit<br>in Accounting<br>Currency | Tax Reporting Category | Tax Category 1      | Tax Category 2              |
| C   | :         |        | 0                   | 100            | 1/1/2023   | 12/31/2049 | No Tax                     | No Tax                      | Separate from Price            |                                               | None                   | E - Exempt from VAT | VATEX-SA-29 - Financial     |

#### 2.5.9 DEFINE THE REASON FOR CREDIT/DEBIT

Use IFS Cloud standard functionality, add reasons for the issuance of credit/debit notes on the *Invoice Correction Reasons* page.

| • | > Financ   | cials >    | Customer In    | voice > Basic Data > Invoice Correction Reasons @                                          | Company | Saudi Aral | bia Company |
|---|------------|------------|----------------|--------------------------------------------------------------------------------------------|---------|------------|-------------|
| I | nvoi       | ice        | e Corr         | rection Reasons                                                                            |         |            |             |
|   | <b>7</b> - | +          | /              |                                                                                            | ف × ھ   | ~ 24 ~     | ≡ ~         |
|   | ,          | Corr<br>ID | rection Reasor | Correction Reason                                                                          |         |            | Validity    |
|   | ) :        | 1          |                | Cancellation or suspension of the supplies after its occurrence either wholly or partially |         |            | Active      |

### 2.5.10 DEFINE GROUP TAX NUMBER

Enter the group tax numbers for the seller and buyer in the **Tax ID Number** field in the **Company** and **Customer** pages.

2.5.10.1 Define the Group Tax Number on the Company page

| Application Base Setup > Enterprise > Comp | any > Company > Tax Control | Ø              |        |                       |                |            |             |            |         |          |        |
|--------------------------------------------|-----------------------------|----------------|--------|-----------------------|----------------|------------|-------------|------------|---------|----------|--------|
|                                            | COMPANY - Saudi Arabia      | Company 🔻 1    | of 1   |                       |                |            |             |            |         |          |        |
| » @ Q ~                                    |                             |                |        |                       |                |            |             |            |         |          | Ö      |
|                                            |                             |                |        |                       |                |            |             |            |         |          |        |
| Company                                    | Name                        |                |        |                       | Association No |            |             | Created By |         |          |        |
| SAUDI ARABIA COMPANY                       | Saudi                       | Arabia Company |        |                       |                |            |             | EMDASE     |         |          |        |
| GENERAL INVOICE SUPPLY CHAIN               | EXTERNAL TAX SYSTEM         |                |        |                       |                |            |             |            |         | •        | +      |
| 1                                          |                             |                |        |                       |                |            |             |            |         |          |        |
| General Information                        |                             |                |        |                       |                |            |             |            |         |          | $\sim$ |
| Tax Liability Countries                    |                             |                |        |                       |                |            |             |            |         |          |        |
| $\nabla + \checkmark$                      |                             |                |        |                       |                |            |             |            | \$~ ℃ × | 24 ~ 🔳 ` | ,      |
|                                            |                             |                | Tax ID |                       |                |            |             |            |         |          |        |
|                                            | Tax ID Type                 | Tax ID Number  | Date   | Tax Registration Text | Branch         | Valid From | Valid Until |            |         |          |        |
| SAUDI ARABIA                               |                             | 44443333       |        |                       |                | 7/11/2024  | 12/31/2049  |            |         |          |        |
| Attachments                                |                             |                |        |                       |                |            |             |            |         |          | ~      |

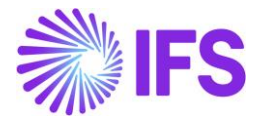

#### 2.5.10.2 Define the Group Tax Number on the Customer page

| Application Base Setup > Enterprise > Customer > Customer > Ac | idress Ø                 |                           |                |                  |          |
|----------------------------------------------------------------|--------------------------|---------------------------|----------------|------------------|----------|
| Address SAUDI CUSTOMER - Saudi Arabia Custon                   | ner 🔻 1 of 1             |                           |                |                  |          |
| » @ L ~                                                        |                          |                           |                |                  | $\odot$  |
|                                                                |                          |                           |                |                  |          |
| Customer                                                       | Name                     |                           | Association No |                  |          |
| SAUDI CUSTOMER                                                 | Saudi Arabia Customer    |                           |                |                  |          |
| Address ID: 1 💌                                                |                          |                           |                |                  |          |
| Q + 🖻 🖉 🛍                                                      |                          |                           |                |                  |          |
|                                                                |                          |                           | End Customer   |                  |          |
| Customer's Own Address ID Customer Name                        |                          |                           | End Customer   | Address Identity |          |
|                                                                |                          |                           |                | •                |          |
| GENERAL ADDRESS INFORMATION DELIVERY TAX INFORMATION           | DOCUMENT TAX INFORMATION | SALES ADDRESS INFORMATION |                |                  | < >      |
|                                                                |                          |                           |                |                  |          |
| $\nabla + \mathscr{I}$                                         |                          |                           |                | ¢ کې ل           | 24 ∨ ≡ ∨ |
|                                                                |                          |                           | Tax ID         |                  |          |
| V V Company Supply Country                                     | Delivery Country         | Tax ID Type Tax ID Nu     | imber Date     |                  |          |
| Y 🗌 🗄 SAUDI ARABI SAUDI ARABIA                                 | *                        | 111122                    | 22             |                  |          |
| Attachments                                                    |                          |                           |                |                  | ~        |

# 2.6 Create Invoice

Create invoices by following the standard processes specified in IFS Cloud Documentation.

#### 2.6.1 DOCUMENT TYPE CODE

If the customer does not have a default document type code or if a different document type code should be used, specify it in the **Document Type Code** field on the invoices.

2.6.1.1 Specify Document Type Code on Instant Invoice

| = 🛯 🖩 🖁                  |                              |                                                |               |           | × More Information            |                         |                         |  |  |
|--------------------------|------------------------------|------------------------------------------------|---------------|-----------|-------------------------------|-------------------------|-------------------------|--|--|
| Pinancials > Customer Im | voice > Instant Invoice 🖉    |                                                |               |           |                               |                         |                         |  |  |
| Search Advanced          | Hide involces with status Pa |                                                |               |           | Payment Reference             | Payer                   | Language *              |  |  |
|                          |                              |                                                | -             |           |                               | SA SAUDI CUSTOMER - Sau | English                 |  |  |
| Status • Customer •      | Series ID   Invoice No       | <ul> <li>Invoice Date</li> <li>More</li> </ul> | • O Favorites | arch      | Transfer Status               | Tax Currency Rate       | Our Reference           |  |  |
| Instant Invo             |                              |                                                |               |           |                               | 1                       |                         |  |  |
| instant invo             | NCE PR-206120 •              |                                                |               |           | Customer Reference            | Creator Reference       | Signature               |  |  |
| » 🔊 + 🖊                  | ۵ 🗸 🖌                        |                                                |               |           |                               |                         | EMDASE                  |  |  |
|                          |                              |                                                |               |           | Order Date                    | Customer's PO Number    | National Bank Code      |  |  |
|                          |                              |                                                |               |           |                               |                         | •                       |  |  |
|                          |                              | Invoice Type                                   |               | Invoice N | Nature of Business            | Ref Invoice Series ID   | Ref Invoice No          |  |  |
| SA SAUDI CUSTOMER - 1    |                              |                                                |               | 206120    |                               |                         | •                       |  |  |
| Delivery Date            |                              |                                                | Notes         | Advance   | Correction Reason ID          | Correction Reason       | Branch                  |  |  |
| 8/14/2024                | 1                            | 1                                              | No            |           | -                             |                         | •                       |  |  |
|                          |                              | Currency Rate                                  | Gross Amount  |           | Customer Branch               | Deduction Group         | Deduction Amount        |  |  |
| No                       | SAR                          |                                                |               |           |                               |                         |                         |  |  |
| Tax Amount               |                              |                                                |               |           | Invoice Text ID               | Invoice Text            | Additional Deference    |  |  |
|                          |                              |                                                |               |           | -                             |                         |                         |  |  |
|                          |                              |                                                |               |           | Document Type Code            | Consolidated Series ID  | Consolidated Invoice No |  |  |
| Payment and Tax Inform   | nation                       |                                                |               |           | EXPORT - Export (description) |                         |                         |  |  |
| Pay Term Base Date *     |                              |                                                |               | Payment   | Tax Adjustment Invoice        |                         |                         |  |  |
| 8/14/2024                | 30 - 30 Days Net             |                                                | 9/13/2024     |           | No                            |                         |                         |  |  |
|                          |                              |                                                |               |           | -                             |                         |                         |  |  |
| SAUDI ARABIA             |                              | TAX                                            |               |           | Cancel                        |                         |                         |  |  |
| E-invoice Information    |                              |                                                |               |           | CARICE                        |                         |                         |  |  |

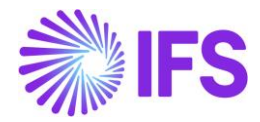

#### 2.6.1.2 Specify Document Type Code on Customer Order

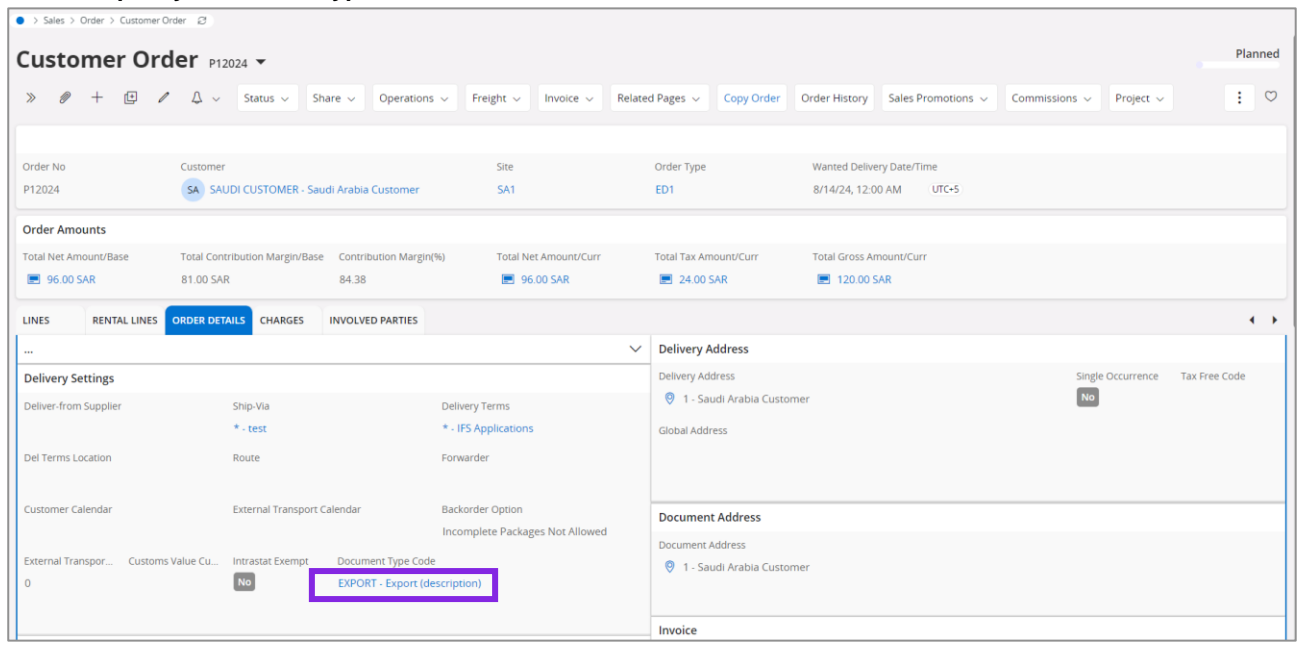

#### 2.6.1.2.1 Specify Document Type Code on Customer Invoice

The document type code transfers from the customer order to the invoice, but you can edit it on the *Customer Invoice* page.

| Sales > Invoicing > Custom | ner Invoice 🦪 |                    |                |                                |               |                          |                   |                 |                              |             |
|----------------------------|---------------|--------------------|----------------|--------------------------------|---------------|--------------------------|-------------------|-----------------|------------------------------|-------------|
| Customer Inv               | /oice         | SAUDI CUSTOMER     | - Saudi Arabia | Customer - 206122 - CUSTORI    | DDEB - P12024 | • 1 of 1                 |                   |                 |                              | Preliminary |
| » Ø Ø Q ~                  | Share $\lor$  | Cancel Invoice     | Posting $\sim$ | Installment Plan and Discounts | Notes         |                          |                   |                 |                              | Ø           |
| Customer No                | Customer      | Address Name       | Series ID      | Invoice No                     |               | Company                  | Site              | Invoice Created | Order Created                |             |
| SAUDI CUSTOMER             | Saudi Ara     | bia Customer       | PR             | 206122                         |               | SAUDI ARABIA COMPANY - S | SA1               | 8/14/2024       | 8/14/2024                    |             |
| Amounts                    |               |                    |                |                                |               |                          |                   |                 |                              |             |
| Currency                   | Gross Am      | t.                 | Net Amt        | Tax Amt                        |               | Currency Rate            | Tax Currency Rate |                 |                              |             |
| SAR                        | 120.00        |                    | 96.00          | 24.00                          |               | 1                        | 1                 |                 |                              |             |
| LINES GENERAL              | HISTORY       |                    |                |                                |               |                          |                   |                 |                              | • •         |
|                            |               |                    |                |                                | ~             | Indicators               |                   |                 |                              | ~           |
| Payment                    |               |                    |                |                                |               | Delivery                 |                   |                 |                              |             |
| Pay Term Base Date *       |               | Due Date *         |                | Payment Terms *                |               | Delivery Address         | Latest Ship Dat   | e               | Wanted Delivery Date         |             |
| 8/14/2024                  |               | 9/13/2024          |                | 🗃 30 - 30 Days Net             | •             | Ø 1                      | 8/14/2024         | E               | 8/14/24, 12:00 AM            |             |
| Payment Reference          |               | National Bank Code |                |                                |               | Ship Via                 | Delivery Terms    | Description     | Delivery Terms Location      |             |
|                            |               |                    |                | •                              |               | test                     | IFS Application   | าร              |                              |             |
| Nature of Business         |               |                    |                |                                |               | Forwarder ID             | Label Note        |                 | Document Type Code           | _           |
|                            |               |                    |                |                                |               |                          | -                 |                 | EXPORT - Export (description | n) 🔻        |
|                            |               |                    |                |                                |               |                          |                   |                 |                              |             |
| References                 |               |                    |                |                                | $\sim$        | Invoice Text             |                   |                 |                              | $\sim$      |

#### 2.6.1.2.2 Specify Document Type Code on Collective Customer Invoice

The document type code will be transferred from the customer order to the invoice, but it can be edited on the *Customer Invoice* page. Since a collective invoice is a summary invoice containing more than one customer order to the same customer, the document type code is transferred from the customer order as follows:

- The first document type code found among the orders selected for the collective invoice is used.
- If none of the orders has a document type code, no document type code will be fetched for the collective invoice, since the user has chosen not to have a document type code on the order.

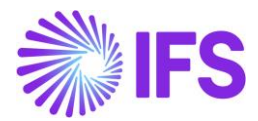

#### 2.6.1.2.3 Specify Document Type Code on Shipment Invoice with several orders connected.

The document type code transfers from the customer order to the invoice, but it remains editable on the *Customer Invoice* page. For a shipment invoice with several customer orders connected, the document type code is transferred from the customer order as follows:

- The first document type code found among the orders selected for the shipment invoice is used.
- If none of the orders has a document type code, no document type code will be fetched for the shipment invoice, since the user has chosen not to have a document type code on the order.

#### 2.6.1.2.4 Specify Document Type Code on RMA Invoice

There are two ways to create an RMA invoice:

- 1. Create an RMA from an existing customer order on the *Customer Order* page, in this case, the document type code is fetched from the original customer order. The document type code can be edited on the *Customer Invoice* page.
- 2. Create an RMA on the *Return Material Authorization* page. On this page, there is an option to create the RMA with a connecting customer order or without a connecting order. In both options, it is possible to edit the document type code on the *Customer Invoice* page.
  - If the RMA is created with a connected customer order, the document type code is fetched from the connected customer order.
  - If the RMA is created without a connected customer order, the default value set for the customer is used.

#### 2.6.1.2.5 Specify Document Type Code on Rebate Credit Invoice

For a rebate credit invoice, the document type code is fetched from the customer. The document type code can be edited on the *Customer Invoice* page.

#### 2.6.1.3 Specify Document Type Code on Project Invoice

| <ul> <li>&gt; Project Management &gt; Invoicing &gt; Project Invoice 2</li> <li>Company Saudi Arabia</li> </ul> |               |                         |                           |                |            |   |                               | Company Saudi Arabia Company |
|----------------------------------------------------------------------------------------------------|---------------|-------------------------|---------------------------|----------------|------------|---|-------------------------------|------------------------------|
| Project Invoice PR-206123                                                                                       | ▼ 1 of 1      |                         |                           |                |            |   |                               | Preliminary                  |
| 》 の の 箇 Q ~ Notes In                                                                                            | nvoice Text P | Printout Send E-invoice | Customer Installment Plan |                |            |   |                               | Ø                            |
|                                                                                                    |               |                         |                           |                |            |   |                               |                              |
| Customer                                                                                                    |               | Customer Name           |                           | Project        |            |   | Invoice Series                |                              |
| SAUDI CUSTOMER                                                                                                  |               | Saudi Arabia Customer   |                           |                |            | • | PR                            |                              |
| Invoice No                                                                                                    |               | Invoice Period Start    |                           | Invoice Period | End *      |   | Notes                         | Invoice Text                 |
| 206123                                                                                                    |               | 8/1/2024                | 8                         | 8/14/2024      |            | 圃 | No                            | No                           |
| Amounts                                                                                                    |               |                         |                           |                |            |   |                               | ~                            |
| LINES GENERAL PRE POSTING ACCO                                                                                  | DUNTING       |                         |                           |                |            |   |                               | <b>( )</b>                   |
| Invoice Information                                                                                             |               |                         |                           |                |            |   |                               |                              |
| Invoice Date *                                                                                                  |               | Invoice Type            |                           | Series Referer | ice        |   | Invoice Number Reference      |                              |
| 8/14/2024                                                                                                    | 圃             | PRJINV                  |                           |                |            |   |                               |                              |
| Currency Rate                                                                                                   |               | Our Reference           |                           | Customer Ref   |            |   | Order No                      |                              |
| 1                                                                                                    |               |                         |                           |                |            |   |                               |                              |
| Tax Currency Rate                                                                                               |               | Voucher Type            |                           | Voucher No     |            |   | Correction Invoice            |                              |
| ·                                                                                                    |               | C                       |                           | Constant Co    |            |   |                               |                              |
| CORECTOR REASON ID                                                                                              |               | Correction RedSON       |                           | No             | 50         |   | 1                             |                              |
|                                                                                                    |               |                         |                           |                |            |   |                               |                              |
| Currency                                                                                                    |               | Consolidated Series ID  |                           | Consolidated   | Invoice No |   | Document Type Code            |                              |
| SAK                                                                                                    |               |                         |                           |                |            |   | EXPORT - Export (description) | •                            |
|                                                                                                    |               |                         |                           |                |            |   |                               |                              |

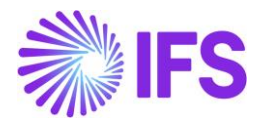

#### 2.6.2 PAYMENT MEANS CODE

To include the payment means code in the XML file, specify a payment method with a payment means code on the invoice. Use IFS Cloud standard functionality to set this payment method on the invoice.

#### 2.6.3 COMMERCIAL REGISTRATION NUMBER

Use IFS Cloud standard functionality to specify the branch on the invoices, in order to connect the commercial registration number on the invoices.

#### 2.6.4 TAX CATEGORY

In Saudi, it is mandatory for all tax lines to have a tax category in the **Tax Category 1** field specified before sending the invoice. Use IFS Cloud standard functionality to specify a tax category 1 on the tax lines.

#### 2.6.5 TAX EXEMPTION

Specify a tax exemption reason in the **Tax Category 2** field for tax lines with tax codes of type No Tax. Use IFS Cloud standard functionality to set this tax category 2 on the tax lines.

#### 2.6.6 REASON FOR CREDIT/DEBIT

Use IFS Cloud standard functionality to specify the reason for credit/debit in the **Correction Reason** field on the invoices.

#### 2.6.7 FREE OF CHARGE

Use IFS Cloud standard functionality to create a free-of-charge invoice. Only free-of-charge invoices where all invoice lines are selected as free of charge are supported in the Saudi Arabian e-invoice XML.

#### 2.7 Generate XML file

Generate the e-invoice file by following the standard process specified in IFS Cloud Documentation. When the template elnvoice .xml file is generated, it is placed in the IFS Connect OUT folder.

To support the Saudi Arabian legislation the below information is included in the outbound elnvoice .xml file:

| Value              | Тад                                                                  |
|--------------------|----------------------------------------------------------------------|
| Invoice Issue Time | MessageTransmissionDetails/MessageDetails/MessageTimeStamp           |
| Seller Group VAT   | SellerPartyDetails/SellerOrganisationTaxCode                         |
| Number             |                                                                      |
| Seller Building    | SellerPartyDetails/SellerPostalAddressDetails/SASellerBuildingNumber |
| Number             |                                                                      |
| Seller Address     | SellerPartyDetails/SellerPostalAddressDetails/SASellerState          |
| Neighborhood       |                                                                      |
| Buyer Group VAT    | BuyerPartyDetails/BuyerOrganisationTaxCode                           |
| Number             |                                                                      |
| Buyer Building     | BuyerPartyDetails/BuyerPostalAddressDetails/SABuyerBuildingNumber    |
| Number             |                                                                      |
| Buyer Address      | BuyerPartyDetails/BuyerPostalAddressDetails/SABuyerState             |
| Neighborhood       |                                                                      |
| Payment Means Code | InvoiceDetails/SAPaymentMeansCode                                    |
| Document Type Code | InvoiceDetails/SADocumentTypeCode                                    |

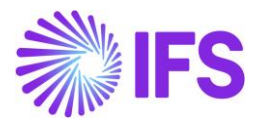

| Commercial<br>Registration Number                                                          | InvoiceDetails/SACommercialRegistrationNumber         |
|--------------------------------------------------------------------------------------------|-------------------------------------------------------|
| Total amount of the<br>invoice including VAT<br>and prepaid amount<br>(Amount left to pay) | InvoiceDetails/SAInvoiceTotalTaxIncludedPayableAmount |
| Tax Category (Invoice level)                                                               | InvoiceDetails/VatSpecificationDetails/SATaxCategory1 |
| Tax Exemption<br>Reason                                                                    | InvoiceDetails/VatSpecificationDetails/SATaxCategory2 |
| Reason for<br>Credit/debit                                                                 | InvoiceDetails/CorrectionReason                       |
| Tax Category (Invoice line level)                                                          | InvoiceRow/SATaxCategory1                             |
| Row Net Amount                                                                             | InvoiceRow/SARowNetAmount                             |

For more detailed information about the added tags, see chapter Appendix, E-invoice Format.

#### 2.7.1 FREE OF CHARGE

To support the Saudi Arabian legislation for free-of-charge invoices the below additional changes to tags are included in the outbound elnvoice .xml file when all invoice lines are free of charge:

| Тад                                          | Fetched value                                                                |
|----------------------------------------------|------------------------------------------------------------------------------|
| InvoiceDetails/InvoiceTotalVatExcludedAmount | Sum of all lines' Tax Basis for FOC/Curr                                     |
| InvoiceDetails/InvoiceTotalVatAmount         | Sum of all lines' Company Bearing Tax<br>Amount/Base                         |
| InvoiceDetails/InvoiceTotalVatIncludedAmount | Sum of all lines' Tax Basis for FOC/Curr and Company Bearing Tax Amount/Base |
| InvoiceRow/UnitPriceAmount                   | The line's Tax Basis for FOC/Curr divided with quantity                      |
| InvoiceRow/RowVatExcludedAmount              | The line's Tax Basis for FOC/Curr                                            |
| InvoiceRow/RowVatAmount                      | The line's Company Bearing Tax<br>Amount/Base                                |
| InvoiceRow/RowAmount                         | Sum of the line's Tax Basis for FOC/Curr and Company Bearing Tax Amount/Base |

# 2.8 Send e-invoice file to authority

Send the e-invoice file for approval by following the standard process specified in IFS Cloud Documentation.

#### 2.9 Read response file

Read the response file by following the standard process specified in IFS Cloud Documentation.

#### 2.10 Send the e-invoice file to the customer

Send the e-invoice file to the customer by following the standard process specified in IFS Cloud Documentation.

#### 2.11 Delimitations

- Only tags with a mandatory legal requirement for the e-invoice XML are supported.
- The functionality for e-invoice is not supported for interest invoices and prepayments.

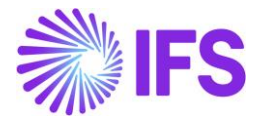

# **3** Appendix

# 3.1 E-invoice Format

The below attached Excel file describes the mapping of the Saudi Arabian e-invoice format and IFS e-invoice format. Note that only mandatory tags are mapped.

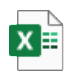

E\_invoice\_mapping\_d ocument\_for\_Saudi\_Ar

# 3.2 Response File

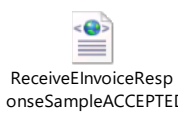